Лабораторная работа Установка операционной системы Windows

<u> Подготовка к работе – скопировать на жесткий диск ISO образ дистрибутива</u> <u>операционной системы Windows</u>

<u>Убедится что на рабочем месте установлено ПО для виртуализации OC. Hanpumep</u> Oracle VirtualBox

#### <u>Задание №1</u>

Запустить Oracle VirtualBox и создать виртуальную машину соответствующую системным требованиям используемой Windows и возможностям host системы В отчет: записать настройки виртуальной машины

## <u>Задание №2</u>

Запустить виртуальную машину и указать скопированный дистрибутив Windows в качестве источника для установки ОС. Можно использовать любой легально полученный дистрибутив

Если виртуальная машина не запросила источник ОС:

Нажать «Устройства»-> «Приводы оптических дисков» -> «Выбрать образ оптического диска» в главном меню

Указать файл образа

Перезапустить виртуальную машину и на первом экране запуска нажать F12 Выбрать загрузку с виртуального CD-ROM нажав «С»

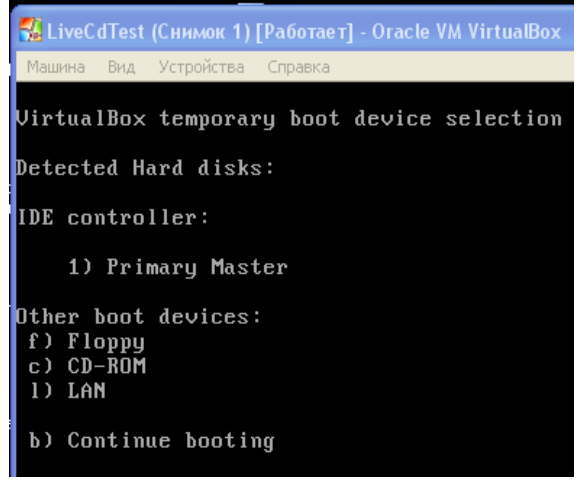

#### <u>Задание №3</u>

Запустить установку Windows выбрав "Install now"<sup>1</sup> в соответствующем окне

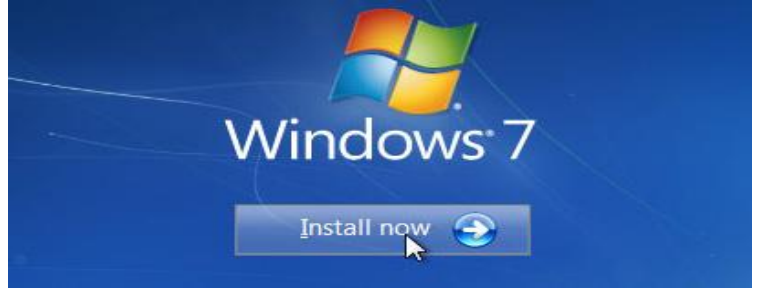

Так как установка производится на «чистую» систему в следующем диалоге следует выбрать «Custom» а не «Upgrade»

<sup>1</sup> Текст сообщений может отличаться в зависимости от дистрибутива

#### Техническое обслуживание СВТ

| Which type of installation do you want? |                                                                                                    |  |  |
|-----------------------------------------|----------------------------------------------------------------------------------------------------|--|--|
| C.                                      | Upgrade<br>Upgrade to a newer version of Windows and keep your files, settings, and programs.<br>The option to upgrade is only available when an existing version of Windows is<br>running. We recommend backing up your files before you proceed.                                                         |  |  |
| ų.                                      | Custom (advanced)<br>Install a new copy of Windows. This option does not keep your files, settings, and<br>programs. The option to make changes to disks and partitions is available when you<br>start your computer using the installation disc. We recommend backing up your file<br>before you proceed. |  |  |

## Перед установкой разбить жесткий диск на 2 части Для этого выбрать Drive options (advanced)

| Name                     | <br>Total Size | Free Space   | Туре                  |
|--------------------------|----------------|--------------|-----------------------|
| Disk 0 Unallocated Space | 9.0 GB         | 9.0 GB       |                       |
| Refresh                  | (              | Drive option | s ( <u>a</u> dvanced) |

Продолжить установку системы

В отчет: Скриншот менеджера разделов после создания разделов.

# <u>Задание №4</u>

Задать имя пользователя и его пароль, hostname системы.

В качестве hostname используйте ваши инициалы и фамилию. Например для студента «Иванов Констанин» - hostname= IvanovK

В отчет: Скриншоты с результатами выполнения команд "hostname" и "whoami /user"

# <u>Задание №5</u>

Проверить результат установки: Проверить версию Windows (**winver**) Проверить доступность обоих логических разделов виртуального диска Если один из разделов недоступен – проверить и исправить его с помощью менеджера дисков (*Disk Management*) ( **diskmgmt.msc**) В отчет: Записать данные о версии системы, объеме файла виртуального жесткого диска

## <u>Окончание работы – сделать снимок (snapshot) виртуальной машины средствами</u> <u>VirtualBox</u>

# Защита работы:

Для успешной защиты данной работы необходимо:

• Знать способы запуска установки ОС Windows и Ubuntu

Техническое обслуживание СВТ

- Знать этапы подготовки к установке и установки ОС Windows и Ubuntu
- Знать значение всех настроек в диалоговых окнах установки
- Уметь определять и исправлять ошибки установки
- Уметь использовать менеджер дисков